# 《1》施設基準変更方法手順書

※入院がある医療機関様は、必ず本作業を行ってから、「《2》入院料・入院加算等変更手順書」の作業をお願い致します。 ※施設基準が変更にならない場合も必ず有効期間の切替作業を行って下さい。

# 1. 施設基準の有効期間の切替作業

- 1)業務メニュー【91 マスタ登録】を選択します。
- 2)【101 システム管理マスタ】を選択します。
- 3) 管理コード【1006 施設基準情報】を選択し【Enter】します。
- 4) 【図1-①】の一番大きい数字を選択し、【図1-②】の有効年月日の終了日に【R5.3.31】 と入力し、【Enter】を押します。

【図1】

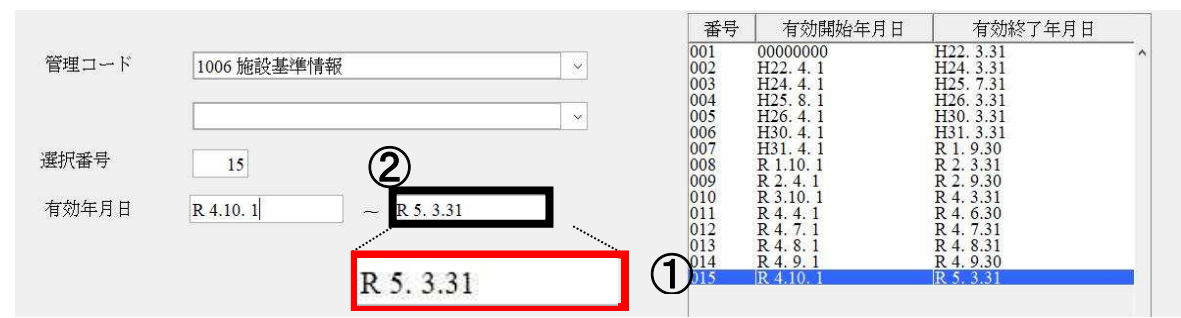

5)【F12 確定】を押します。画面が切り替わりましたら、何も変更せず、【F12 登録】を押します。

- 6)メッセージ表示後、【OK】を押します。
- 7)再度、管理コード【1006 施設基準情報】を選択し【Enter】します。
- 8) 選択番号が空白の状態で、【図2】のように有 効年月日開始日に【R5.4.1】と入力します。

|       |           |   |           | 【図2】 |
|-------|-----------|---|-----------|------|
| 選択番号  |           |   |           |      |
| 有効年月日 | R 5. 4. 1 | - | 999999999 | >    |
|       |           |   |           |      |

- 9) 有効年月日の終了日は一度【Enter】を押すと 【999999993と入力されます。
- 10)【F12 確定】を押します。

11) 画面が切り替わりましたら、"2. 施設基準の設定方法"へ進んで下さい。 →施設基準の変更がない医療機関様は、何も変更せず【F12 確定】→【OK】を押します。

## 2. 施設基準の設定方法

〈選択コードが分かっている場合〉

※令和5年4月より新設された施設基準に関しては、同封の「医療DXの推進のためのオンライン資格確認の導入・ 普及に関する加算の特例措置」の2ページ目に"選択コード"が【図3】のように記載されています。 【図3】

| 施設基準コード | 名称            |
|---------|---------------|
| 993     | 医薬品安定供給問題特例措置 |

1)【図4-①】選択コードにカーソルをあわせ、選択コードを入力して下さい。

【図4】

《有纳合》 有効期間 R 5 4 1 00000000 コード 施設基準 フラ 医療観察精神科作業療法
 医療観察精神科デイ・ケア「大規模なもの」
 医療観察精神科デイ・ケア「小規模なもの」
 医療観察精神科ディ・ケア「小規模なもの」 0882 0883 0884 0885 医療観察精神科ナイト・ケア 医療観察精神科ディ・ナイト・ケア 医療観察精神科ショート・ケア「大規模なもの」 医療観察精神科ショート・ケア「小規模なもの」 通院対象者社会復帰体制強化加算 0886 0887 088 0889 區療觀察治療抵抗性抗合失調症治療指導管理科 医療觀察認知療法:認知行動療法口 医療觀察認知療法:認知行動療法口 医療觀察認知療法:認知行動療法イ 医療觀察児童思者期精神科專門管理加算 089 089 医養殖等庁建児春期精神科専門管理加算 医療植物な存症集団療法(美物な存症) 医横板術な存症集団療法(キャンフルな存症) 医横板術な存症集団療法(キャンフルな存症) 医素品完定体給問題特例構造(1 6 動算定) 外子感染分類的上加算(自動算定) サーベイランス強化加算(自動算定) サーベイランス強化加算(自動算定) 大感染成了類実施加算(自動算定) 大心に見念之可發加算(自動算定) 大心に見念之可發加算(自動算定) 特徴外対応加算1 時間外対応加算3 着取の加算(有於診療所入院 0898 0899 0901 0993 0994 099 )確認筆商 - 社団医療法人 メディカルネットワーク株式会社 0997 0998 0999 300 登録処理をします 3002 3006 OK ① 選択コード 993 診療コード 有効期間 施設基準 逓減対象施設基準 確定 戻る クリア 削除 ← 前頁 次頁 → 選択コード 設定分

2)入力後、【Enter】を押すと、フラグにカーソルが移動します。

3)フラグに【1】を入力し【Enter】を押し、施設基準名が青色表示されたら、【F12 確定】を押します。 4)メッセージ表示後、【OK】を押します。

#### 〈選択コードが不明な場合〉

※選択コードが不明な場合は施設基準の必要な診療行為名で検索し設定変更しますが、 必ず事前に業務メニューの"環境設定"で日付けを【令和5年4月1日】に変更して設定を行って下さい。 1)診療行為コードにカーソルを合わせキーボードの【半角・全角】を押して下さい。

| ∮(W03)システム管理情報-施設基準情報設定 - テス | 內医院 [ormaster]                                      |                                            | 83 |
|------------------------------|-----------------------------------------------------|--------------------------------------------|----|
| ≪有効分≫                        | 有劾期間 R 5.4.1                                        | ~ 99999999                                 |    |
| コード                          |                                                     | 75.5                                       |    |
| 0003 特定機能病院                  | · (W25点鉄マスター覧道沢サノ・テスト医院 [ormaster]                  |                                            |    |
| 0006 精神病棟                    | 地域包括診療 F9 拡大                                        | 大検索  F10 部分 F11 後方  診療行為(全体)               |    |
| 0009 特殊疾患入院施設管理              |                                                     |                                            |    |
| 0014 精神科作業療法                 | 番号  名称                                              | 単位   単価   入力CD  診                          |    |
|                              | 1   地域包括診療科<br>   2   地域包括診療料(面診時時間外)加質             | 1503.00 13 <u>1</u>                        |    |
| 0019 単征者等償費項項付別              | 3 地域包括診療料(再診時休日)加算                                  | 190.00 13                                  |    |
| 0022 (用加)(平/内)(元共同)(相)等称     | 4 - 地域包括診療科(再診時深夜)川鼻<br>  5 - 地域句括診療料(再診時到効児時間外)加管  | 420.00 13<br>135.00 13                     |    |
| 0026 皮膚科                     | 6 地域包括診療料(再診時到幼児休日)加算                               | 260.00 13                                  |    |
| 0029 精神科ナイト・ケア               | 7 地域包括診療料(再診時乳幼児深夜)加算<br>  8 地域句括診療料(再診時時間处特例医療機関)。 | 590.00 13 180.00 13                        |    |
| 0031 精神科応急入院施設管              | 9 地域包括診療料(再診時到幼児時間外特例医療                             | 機関)加算 250.00 13                            |    |
| 0035 人工膵臓                    |                                                     |                                            |    |
| 0036 薬剤管理指導料                 |                                                     |                                            |    |
| 0040 体外衝撃波腎·尿管結              |                                                     |                                            |    |
| 0045 軍度認知症患者デイ・              |                                                     |                                            |    |
| 0048 緩和ケア病棟入院料               |                                                     |                                            |    |
| 0057 療養環境加算                  |                                                     |                                            |    |
| 0061 結核病棟                    |                                                     |                                            |    |
|                              |                                                     |                                            |    |
| 0070 体外衝撃波胆石破碎衝              |                                                     |                                            |    |
|                              |                                                     |                                            |    |
|                              |                                                     |                                            |    |
| 0096 左它抗人医毒铋合诊菌              |                                                     |                                            |    |
| 0098 人工内耳植沃術                 | 1                                                   |                                            |    |
|                              | 選択番号 自院拐                                            | 采用                                         |    |
| / 選択コード                      |                                                     |                                            |    |
|                              |                                                     | Shift+F7 前頁                                |    |
| 診療コード地域包括                    | 豆乙 E2 内暇 E3 外田 E4 注射                                | E5 哭材   E6 診療行為   E7 次百   E8 桧杏桧枣   E12 碇字 |    |
| +佐=九甘:准                      |                                                     |                                            |    |
| 旭钗蛬华                         |                                                     |                                            |    |
| 逓減対象施設基準                     |                                                     |                                            |    |
| 戻る   クリア   削除                | ← 前頁 次                                              | 〔頁 → _ 選択コード   設定分   確定                    |    |
|                              |                                                     |                                            |    |
| 2)施設基準の必要な                   | ↓診療行為名を入力し、漢字に変                                     | を換後、【Enter】を押して下さい。                        |    |

2) 施設基準の必要な診療行為名を入力し、漢字に変換後、[Enter]を押して下さい。 3) 点数マスター覧選択サブが表示されます。該当の診療行為を選択して下さい。 4) "3) "で選択後、診療行為に施設基準が必要な場合は、コードが赤色に表示されます。 赤色で表示された施設基準のフラグを【1】に変更し、【Enter】を押して下さい。 ※施設基準が必要がない場合は、"施設基準コードがありません"と表示されます。 "1) "~"4) "の手順を繰り返します。全ての施設基準の設定が出来ましたら、"5"へ進んで下さい。

| 🎙 (W03)システ | ム管理情報-施設基準情報設定 - テスト医院 [ormaster] |              |            | <u> </u> |
|------------|-----------------------------------|--------------|------------|----------|
|            | ≪有効分≫                             | 有効期間 R 5.4.1 | ~ 99999999 |          |
| ]-         | ド 施設基準                            |              | フラグ        |          |
| 3181       | 手術(医科通則5・6、歯科通則4)                 |              | 1          |          |
| 3185       | 重症者加算1 (精神療養病棟入院料)                |              | 0          |          |
| 3191       | 磁気ナビゲーション加算(経皮的カテーテル              | 心筋焼灼術)       | 0          |          |
| 3192       | 体外衝撃波膵石破砕術                        |              | 0          |          |
| 3193       | <b>経皮的大動脈弁置換術</b>                 |              | 0          |          |
| 3195       | 地域包括診療加算                          |              | 1          |          |
| 3196       | 一般病棟7対1人院基本料                      |              | 0          |          |
| 3197       | 一般病棟7対1入院基本料(経過措置)                |              | 0          |          |
| 2100       | - 100字插1 0 汁1 1 0ウ甘木料             |              |            |          |

- 5)フラグが"1"に設定された施設基準名は青文字で表示されます。黒文字から青文字へ変更されましたら 【F12 確定】を押します。
- 6)メッセージ表示後、【OK】を押します。

※環境設定を変更し、設定を行った場合、作業が全て終了しましたら、必ず環境設定を戻してください。 または、一旦ORCAを終了し、再度立ち上げて下さい。

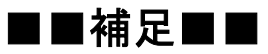

【施設基準情報設定】にて、現在の設定中の施設基準一覧表示を行えるようになりました。

《操作方法》

①業務メニュー【91 システム管理マスタ】を選択し【Enter】します。
 ②管理コード【1006 施設基準情報】を選択します。
 ③画面右側の【有効終了年月日~99999999】を選択し、【確定】を選択します。
 ④【設定分】を選択します。

【図7】

| 選択コード     |    |         |          |
|-----------|----|---------|----------|
| 診療コード     |    | 有効期間    |          |
| 施設基準      |    |         |          |
| 逓減対象施設基準  |    |         |          |
| 戻る クリア 削除 | 前頁 | 次頁 選択コー | ド 設定分 確定 |

### ⑤【図8】のように、現在設定されている施設基準が青文字で一覧表示されます。

### ※施設基準設定変更後は、一覧表示にて確認する事をお勧めします。

|                                                                                                    | 【図8】     |
|----------------------------------------------------------------------------------------------------|----------|
| ≪設定分≫ 有効期間 R 5.4.1 ~ 999999999                                                                     |          |
| コード 施設基準 フラグ                                                                                       |          |
| 0214 版期滞在手術等基本料 1 1                                                                                |          |
| 0755 明細書発行体制等加算 1                                                                                  |          |
| 0756 救急医療管理加算 1                                                                                    |          |
| 0828 運動器リハビリテーション料(1)1                                                                             |          |
| 3055   在宅療養支援診療所(1)                                                                                |          |
| 3056   在字療養支援診療所(2)   1                                                                            |          |
| 3155 時間外対応加算2 1                                                                                    |          |
| 3168 作字振音文化影响的(3) 1                                                                                |          |
| 3169 (7) (定) (3) (3) (3) (3) (3) (3) (3) (3) (3) (3                                                |          |
| 3181 〒前 (長科通灯5・6、 南科通灯4) 1                                                                         |          |
| 3202 目标お浸用人前本本科44 1 1                                                                              |          |
| 3520         「古参助し目10月」(川平辺(北市)) / (加快人)加休人)         「           23244         古参助し目20日         「  |          |
| 3044 (村林山田和)にお加算<br>2441 古在吟を広び1221大彩(広府和291) (1) (1) (1) (1) (1) (1) (1) (1) (1) (                |          |
| 3411 7日から2007/07本本44 (大型用)目 / 1 1 3419 日本34 (大型用)目 / 1 1 1 1 1 1 1 1 1 1 1 1 1 1 1 1 1 1           |          |
| 0112         「日内地のボボノンの川本中マイン」(入り)         1           3414         石庄珍康町入院其木料(冬運都設置加資ク)         1 |          |
| 3416     1                                                                                         |          |
|                                                                                                    |          |
| 診療コード 有効期間                                                                                         |          |
| 施設基準                                                                                               |          |
| 逓減対象施設基準                                                                                           |          |
| 戻る   クリア   削除   ↓ 前頁   次頁   →   選択コード 全:                                                           | コード   確定 |